## Anleitung zur Erstellung eines Mensa Max Kontos am Beispiel der GS Waggum

1. Bei Google "Mensa Max" eingeben und direkt über den 1. Treffer gelangen Sie auf die Mensa Max Website

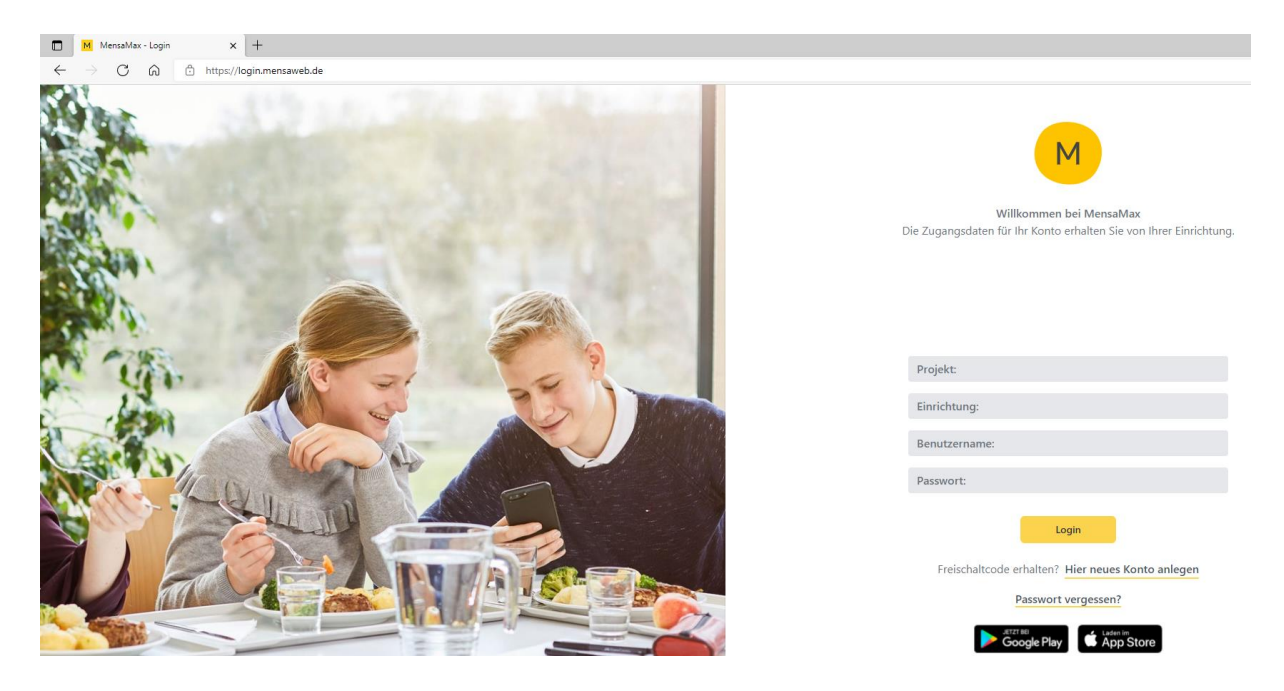

2. Auf der Website direkt unter "Login" finden Sie das Feld "Hier neues Kundenkonto anlegen". Dort bitte draufdrücken.

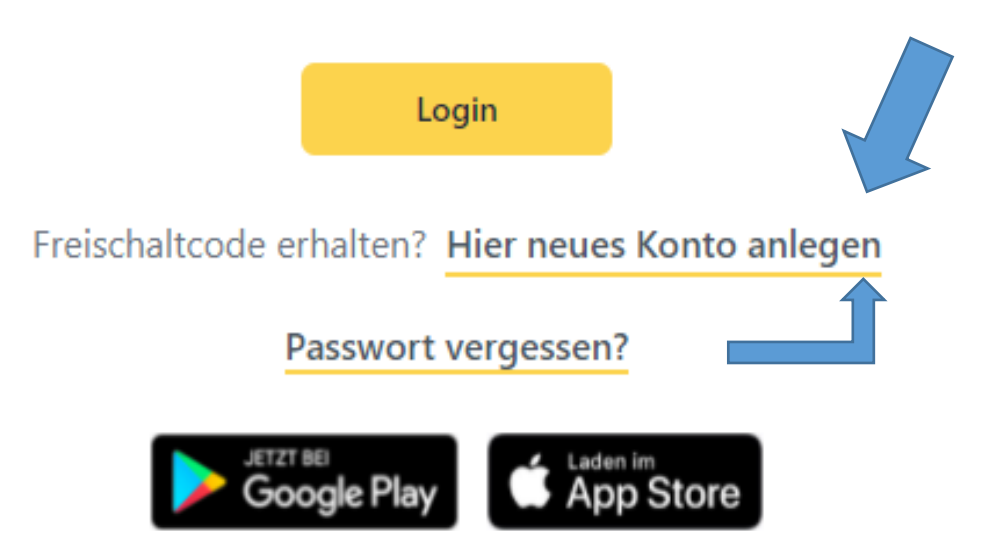

3. Es öffnet sich folgendes Fenster:

| Projekt und Einrichtung validieren                                                                                                    |           |        |
|----------------------------------------------------------------------------------------------------|-----------|--------|
| Sie haben vom Verwalter Ihres Projektes eine Mitteilung erhalten,<br>in der Ihnen der Name Ihres Projektes sowie der Name Ihrer Einrichung genannt wurde.<br>Bitte geben Sie die Daten in die unten aufgeführten Felder ein und bestätigen Sie mit 'Weiter'. |           |        |
| Projekt                                                                                                    |           |        |
| Einrichtung                                                                                                    |           |        |
| Freischaltcode                                                                                                    |           |        |
|                                                                                                    | Abbrechen | Weiter |

4. Hier müssen Sie nun die Daten eingeben, die in dem ausgehändigten Elternbrief für die jeweilige Schule aufgeführt sind. Sie müssen die Daten unter Beachtung von Groß- und Kleinschreibung sowie Getrennt- und Zusammenschreibung genau so schreiben, wie Sie dort aufgeführt sind. Klicken Sie auf "Weiter".

| Projekt und Einrichtung validieren                                                                                                    |          |  |  |  |  |  |
|----------------------------------------------------------------------------------------------------|----------|--|--|--|--|--|
| Sie haben vom Verwalter Ihres Projektes eine Mitteilung erhalten,<br>in der Ihnen der Name Ihres Projektes sowie der Name Ihrer Einrichung genannt wurde.<br>Bitte geben Sie die Daten in die unten aufgeführten Felder ein und bestätigen Sie mit 'Weiter'. |          |  |  |  |  |  |
| Projekt                                                                                                    | BS111    |  |  |  |  |  |
| Einrichtung                                                                                                    | GSWAGGUM |  |  |  |  |  |
| Freischaltcode                                                                                                    | 3284     |  |  |  |  |  |
|                                                                                                    |          |  |  |  |  |  |

5. Es öffnet sich untenstehende Ansicht: Hier müssen Sie der Datenschutzerklärung und den AGB's zustimmen. Die Haken dort setzen und wieder auf "Weiter" klicken:

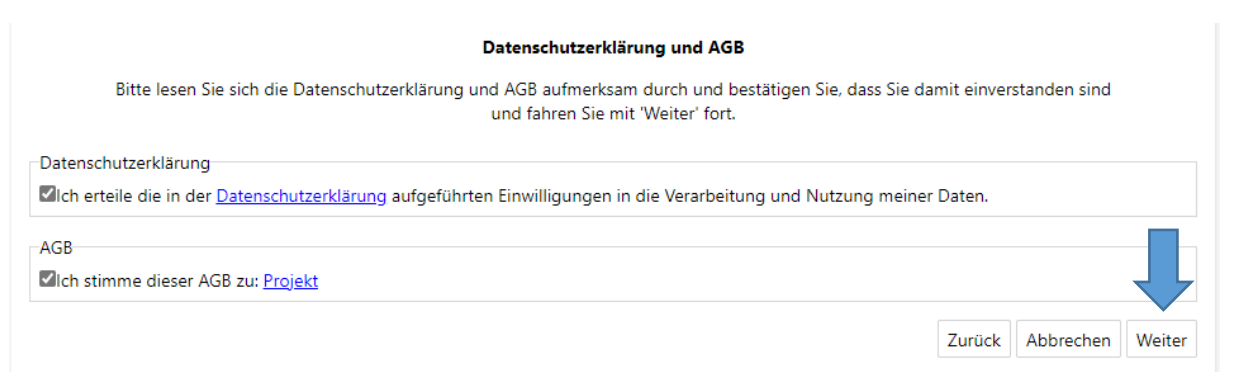

6. Es öffnet sich untenstehende Ansicht: Hier bitte die Daten Ihres Kindes eingeben und wieder auf "Weiter" klicken. Sollte Ihr Kind keine eigene Mailadresse besitzen, geben Sie hier bitte Ihre eigene Mailadresse ein, da es sich hier um ein Pflichtfeld handelt.

## Benutzerdaten

Bitte geben Sie hier die Daten des Benutzers (z.B. Schüler) ein und bestätigen Sie mit 'Weiter'. Die Daten eines weiteren Ansprechpartners (z.B. Erziehungsberechtigter) werden erst im nächsten Schritt eingegeben.

| Anrede                | Geschlechtsr       | neutral                 | ~ |        |  |  |   |        |           |        |
|-----------------------|--------------------|-------------------------|---|--------|--|--|---|--------|-----------|--------|
| Nachname              | Mustermänne        | Mustermännchen          |   |        |  |  |   |        |           |        |
| Vorname               | Maxi               | Maxi                    |   |        |  |  |   |        |           |        |
| Geburtsdatum          | 01.01.2021         | 01.01.2021              |   |        |  |  |   |        |           |        |
| Strasse, Nr, Zusatz   | Musterstraße 1     |                         |   |        |  |  |   |        |           |        |
| PLZ, Ort              | 99999              | Musterstadt             |   |        |  |  |   |        |           |        |
| Ortsteil              |                    |                         |   |        |  |  |   |        |           |        |
| Telefon/Handy         | 12345              |                         |   | 012345 |  |  |   |        |           |        |
| E-Mail                | mustermail@        | mustermail@mustermax.de |   |        |  |  |   |        |           |        |
| E-Mail (bestätigen)   | mustermail@        | mustermail@mustermax.de |   |        |  |  |   |        |           |        |
| Schule/Einrichtung    | Grundschule Waggum |                         |   |        |  |  |   |        | _         | _      |
| Klasse                | neu 1a             | •                       | • |        |  |  |   |        |           |        |
| Passwort              |                    |                         |   |        |  |  | 4 | Ļ      |           |        |
| Passwort (bestätigen) | •••••              |                         |   |        |  |  |   |        |           |        |
|                       |                    |                         |   |        |  |  | Z | Zurück | Abbrechen | Weiter |

7. Nun müssen Sie die Daten von sich als Ansprechpartner eingeben und erneut auf "Weiter" klicken.

|                                                      |                        | Ansprechpartne                    | er                                |             |           |           |        |
|------------------------------------------------------|------------------------|-----------------------------------|-----------------------------------|-------------|-----------|-----------|--------|
| Bitte geben Sie hier die<br>bestätigen Sie mit 'Weit | Benutzerdaten<br>ter'. | eines <mark>Ansprechpart</mark> i | <mark>ners</mark> (z.B. Erziehung | berechtiger | ) ein und |           |        |
| Anrede /Titel                                        | Geschlechtsn           | eutral                            | •                                 |             |           |           |        |
| Nachname                                             | Mustermänno            | hen                               |                                   |             |           |           |        |
| Vorname                                              | Marion                 |                                   |                                   |             |           |           |        |
| Geburtsdatum                                         | 01.01.1911             |                                   |                                   |             |           |           |        |
| Strasse, Nr, Zusatz                                  | Musterstraße           |                                   |                                   | 1           |           |           |        |
| PLZ, Ort                                             | 99999                  | Musterstadt                       |                                   |             |           |           |        |
| Ortsteil                                             |                        |                                   |                                   |             |           |           |        |
| Telefon/Handy                                        | 12345 012345           |                                   |                                   |             |           |           |        |
| E-Mail 🕕                                             | marionmuster           | rmann@musterstadt.                |                                   |             |           |           |        |
| E-Mail (bestätigen)                                  | marionmuster           | rmann@musterstadt.                |                                   |             |           |           |        |
| Beziehungsgrad                                       |                        | •                                 | •                                 |             |           |           |        |
|                                                      |                        |                                   |                                   |             |           |           |        |
| Passwort                                             | •••••                  | •••••                             |                                   |             |           |           |        |
| Passwort (bestätigen)                                | •••••                  | •••••                             |                                   |             |           |           |        |
|                                                      |                        |                                   |                                   |             |           |           |        |
|                                                      |                        |                                   |                                   |             | Zurück    | Abbrechen | Weiter |

8. Das Mensa Max Konto wurde erfolgreich erstellt und die Servicestelle Mittagessenversorgung hat hierüber automatisch eine Mitteilung erhalten

## Abschluss

Ihr Benutzerkonto wurde erfolgreich erstellt. Nach einer Prüfung durch die zuständige Verwaltung wird Ihr Konto frei geschaltet und Sie werden per E-Mail darüber informiert. Viel Spaß bei der Verwendung von MensaMax

9. Die Servicestelle Mittagessenversorgung prüft, ob das Mensa Max Konto sowie die Lastschrifteinzugsermächtigung von Ihnen vorliegt. Wenn alle Vorarbeiten seitens der Servicestelle erledigt sind, erhalten Sie eine E-Mail mit den Zugangsdaten zugeschickt. Bitte haben Sie diesbezüglich etwas Geduld. In der Regel erfolgt das Zuschicken der Zugangsdaten Mitte/ Ende der Sommerferien.

Beenden

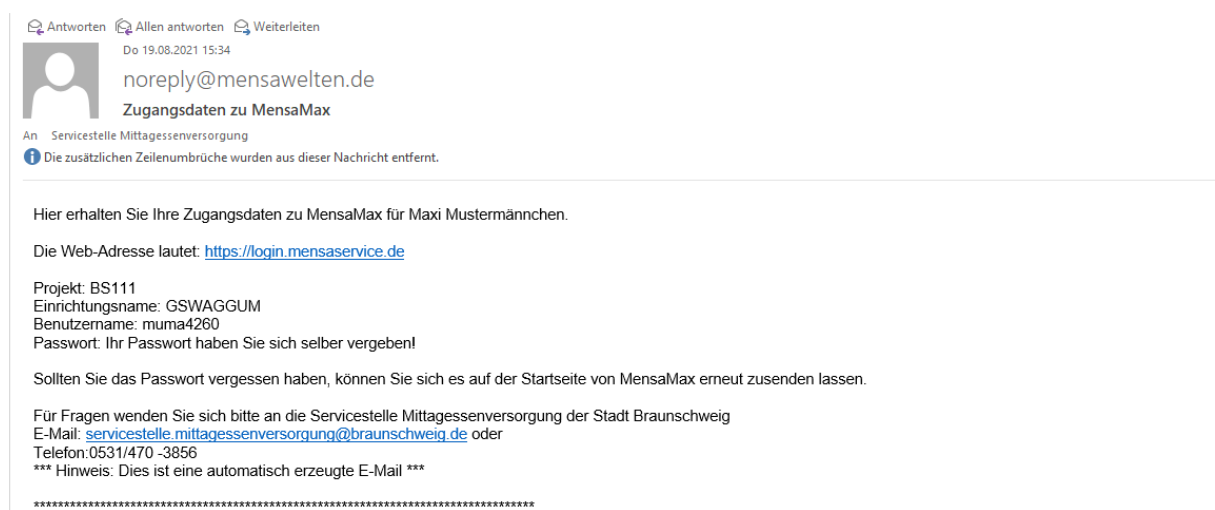

Bitte beachten Sie: Auf diese E-Mail kann NICHT direkt geantwortet werden! Wenn Sie uns also eine Nachricht senden wollen, drücken Sie in Ihrem E-Mail-Programm NICHT auf antworten, sondern wenden Sie sich an folgende E-Mail-Adresse: